## คู่มือการติดตั้งเครื่องปริ้น Ricoh

\*ข้อควรปฏิบัติ : เชื่อมอินเทอร์เน็ตตัวเดียวกันกับเครื่องปริ้น (ห้ามลืม)

1. โหลดไดรฟ์เวอร์เครื่องปริ้น Ricoh MP......

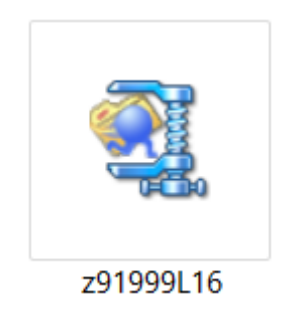

2. สร้างโฟเดอร์ในไดรฟ์ D ชื่อว่า Ricoh

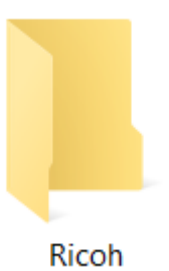

 กดเข้าที่ไดรฟ์เวอร์ที่โหลดมาแล้วกด Browse จากนั้นเลือกให้ไดรฟ์เวอร์ลงที่โฟเดอร์ Ricohจากนั้น กด Unzip แล้วกด OK แล้วกด Close

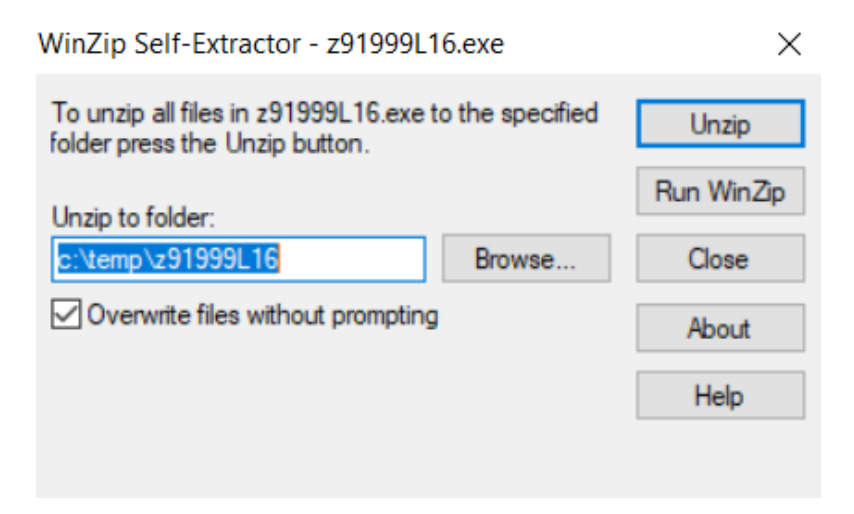

4. เข้า control Panel แล้วไปที่ Devices and Printers

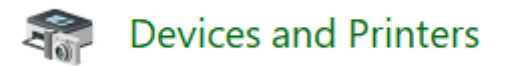

5. กดที่ Add a printer ข้างบน เมื่อโชว์หน้าขึ้นมาให้กด The printer that I want isn't listed

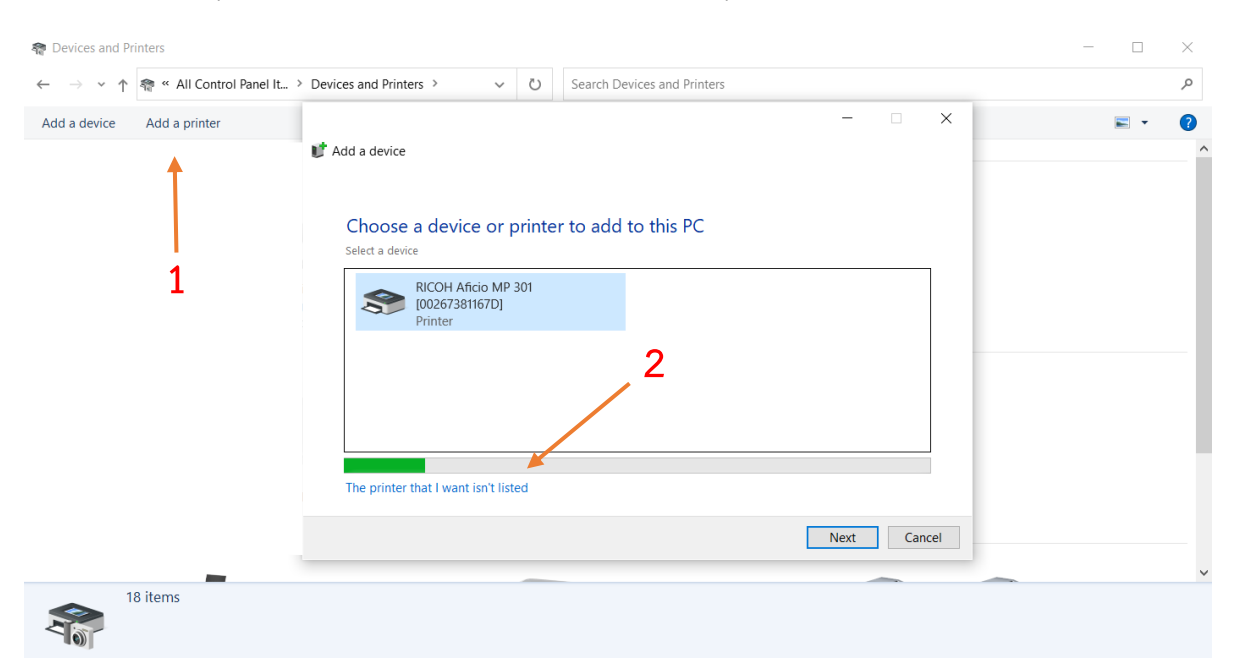

6. เลือก add a printer using a TCP/IP addess แล้วกด Next

|                                                                                             | ×           |
|---------------------------------------------------------------------------------------------|-------------|
| 🖶 Add Printer                                                                               |             |
| Find a printer by other options                                                             |             |
| ○ My printer is a little older. Help me find it.                                            |             |
| $\bigcirc$ Select a shared printer by name                                                  |             |
|                                                                                             | Browse      |
| Example: \\computername\printername or<br>http://computername/printers/printername/.printer |             |
| Add a printer using a TCP/IP address or hostname                                            |             |
| $\bigcirc$ Add a Bluetooth, wireless or network discoverable printer                        |             |
| O Add a local printer or network printer with manual setting                                | IS          |
|                                                                                             |             |
|                                                                                             |             |
|                                                                                             | Next Cancel |

- 7. แล้วใส่ IP address ของเครื่องปริ้นเข้าไป แล้วกด Next
  - ← Add Printer
    Type a printer hostname or IP address
    Device type: Autodetect
    Hostname or IP address: 172.16.
    Port name: 172.16.
    Query the printer and automatically select the driver to use

 เจอหน้า install เลือก Have Disk กด Browse แล้วเลือกไฟล์ disk1 จากโฟเดอร์ Ricoh แล้วกด open

|   |                                                                             |                            |              |                          | $\times$ |  |  |  |
|---|-----------------------------------------------------------------------------|----------------------------|--------------|--------------------------|----------|--|--|--|
| ~ | 🖶 Add                                                                       | Printer                    |              |                          |          |  |  |  |
|   | Install                                                                     | the printer drive          | Г            |                          |          |  |  |  |
|   | Choose your printer from the list. Click Windows Update to see more models. |                            |              |                          |          |  |  |  |
|   | To install the driver from an installation CD, click Have Disk.             |                            |              |                          |          |  |  |  |
|   |                                                                             |                            |              |                          |          |  |  |  |
|   |                                                                             |                            |              |                          | _        |  |  |  |
|   | Manuf                                                                       | acturer                    | ^            | Printers                 |          |  |  |  |
|   | Adobe                                                                       | 2                          |              | Adobe PDF Converter      |          |  |  |  |
|   | Canon                                                                       |                            |              |                          |          |  |  |  |
|   | EPSON                                                                       | I                          |              |                          |          |  |  |  |
|   | Generi                                                                      | c                          |              |                          |          |  |  |  |
|   | Gestet                                                                      | ner                        | $\sim$       |                          |          |  |  |  |
|   | 📑 Thi                                                                       | s driver is digitally sigr | ied.         | Windows Update Have Disk |          |  |  |  |
|   | Tel                                                                         | I me why driver signing    | <u>is in</u> | mportant                 |          |  |  |  |
|   |                                                                             |                            |              |                          |          |  |  |  |
|   |                                                                             |                            |              | Next Cancel              |          |  |  |  |
|   |                                                                             |                            |              |                          |          |  |  |  |

|       | Install Fro | om Disk                                |                                                        |                           |                      | $\times$            |
|-------|-------------|----------------------------------------|--------------------------------------------------------|---------------------------|----------------------|---------------------|
|       |             | Insert the manufa<br>sure that the cor | acturer's installation dis<br>rect drive is selected b | k, and then make<br>elow. | OK                   | el                  |
|       |             | Copy manufactu<br>A:\                  | rer's files from:                                      | ~                         | Brows                | e                   |
| 💕 Loc | ate File    |                                        |                                                        |                           |                      | ×                   |
|       | Look in:    | 📜 disk1                                |                                                        | ~ 🕝 💈                     | i 📂 🛄 🗸              |                     |
| Quic  | k access    | Name<br>🔬 oemsetup                     | ^                                                      | Date mc<br>31/03/20       | odified<br>020 09:27 | Type<br>Setup Infor |
| De    | sktop       |                                        |                                                        |                           |                      |                     |
| Lib   | oraries     |                                        |                                                        |                           |                      |                     |
| Th    | is PC       |                                        |                                                        |                           |                      |                     |
|       | ٢           |                                        |                                                        |                           |                      |                     |
| Ne    | twork       | <                                      | Linf                                                   |                           | ~                    | Open                |

 จากนั้นจะมีรุ่นให้เลือก กดที่ Ricoh จากนั้นเลือกรุ่นที่ต้องการจะลง แล้วกด Next จนสุดจากนั้นกด Finish

Cancel

Setup Information (\*.inf)

Files of type:

| Install the p                                              | orinter driver     | r    |                                                                                                    |
|------------------------------------------------------------|--------------------|------|----------------------------------------------------------------------------------------------------|
| Choos                                                      | se your printer f  | rom  | n the list. Click Windows Update to see more models.                                                                          |
| To ins                                                     | tall the driver fr | om a | an installation CD, click Have Disk.                                                                                          |
|                                                            |                    |      |                                                                                                    |
|                                                            |                    |      |                                                                                                    |
|                                                            |                    |      |                                                                                                    |
| Manufacturer                                               |                    | ^    | Printers                                                                                                    |
| Manufacturer<br>infotec                                    |                    | ^    | Printers                                                                                                    |
| Manufacturer<br>infotec<br>LANIER                          |                    | ^    | Printers<br>RICOH MP 2555 PCL 6                                                                                               |
| Manufacturer<br>infotec<br>LANIER<br>NRG                   |                    | ^    | Printers<br>RICOH MP 2555 PCL 6<br>RICOH MP 2595J PCL 6<br>RICOH MP 3055 PCL 6                                                |
| Manufacturer<br>infotec<br>LANIER<br>NRG<br>Ricoh          |                    | ^    | Printers<br>RICOH MP 2555 PCL 6<br>RICOH MP 2595J PCL 6<br>RICOH MP 3055 PCL 6<br>RICOH MP 3095J PCL 6                        |
| Manufacturer<br>infotec<br>LANIER<br>NRG<br>Ricoh<br>SAVIN |                    | <    | Printers<br>RICOH MP 2555 PCL 6<br>RICOH MP 2595J PCL 6<br>RICOH MP 3055 PCL 6<br>RICOH MP 3095J PCL 6<br>RICOH MP 3555 PCL 6 |

## 10. เข้า control Panel แล้วไปที่ Devices and Printers คลิกขวาที่ตัวเครื่องปริ้นแล้วเลือก Printing preferences

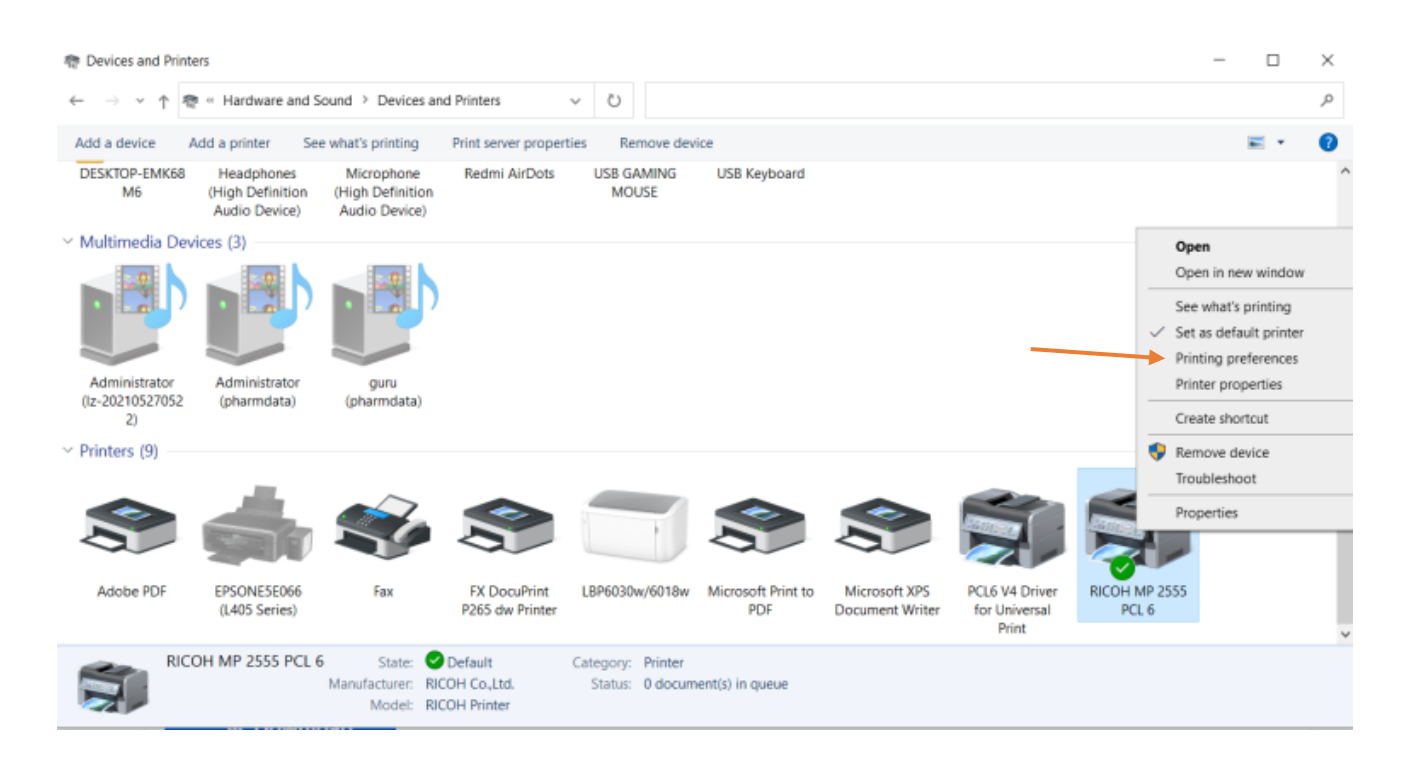

 กด Detailed Settings แล้วเลือก job Setup จากนั้นใส่ User Code ของแต่ละกลุ่มงาน (เลข User Code ของแต่ละกลุ่มงานจะไม่เหมือนกัน) จากนั้นกด Apply กด OK

| RICOH MP 2555 PCL 6 Printing P                                                                                                    | references                                                                                                    |                                                                                                    |                         |        |            | $\times$ |
|----------------------------------------------------------------------------------------------------|----------------------------------------------------------------------------------------------------|----------------------------------------------------------------------------------------------------|-------------------------|--------|------------|----------|
| Frequently Used Settings Detailed Setting                                                                                                    | ngs Configuration/About                                                                                                    | •                                                                                                    |                         |        |            |          |
| Current Setting<br>Current Setting<br>Factory Default<br>Document Size:<br>Letter (8.5" × 11")<br>Print On:<br>Same as Original Size<br>Reduce/Enlarge:<br>Fit to Print Size | 195 Configuration/About          Menu:         Image: Solution of the second second sec | 2<br>Job Setup<br>Job Type:<br>Normal Print<br>Classification Co<br>(Up to 32 alpha<br>User Code:<br>(Up to 8 digits) | ode:<br>numeric charact |        | Restore De | faults   |
| Settings Summary  Register Current Settings                                                                                                    |                                                                                                    |                                                                                                    |                         |        |            |          |
| - Register carrent settingsin                                                                                                    |                                                                                                    |                                                                                                    |                         |        |            |          |
|                                                                                                    |                                                                                                    |                                                                                                    | ОК                      | Cancel | Apply      | Help     |

## 12. คลิกขวาที่ตัวเครื่องปริ้นแล้วเลือก Printing properties

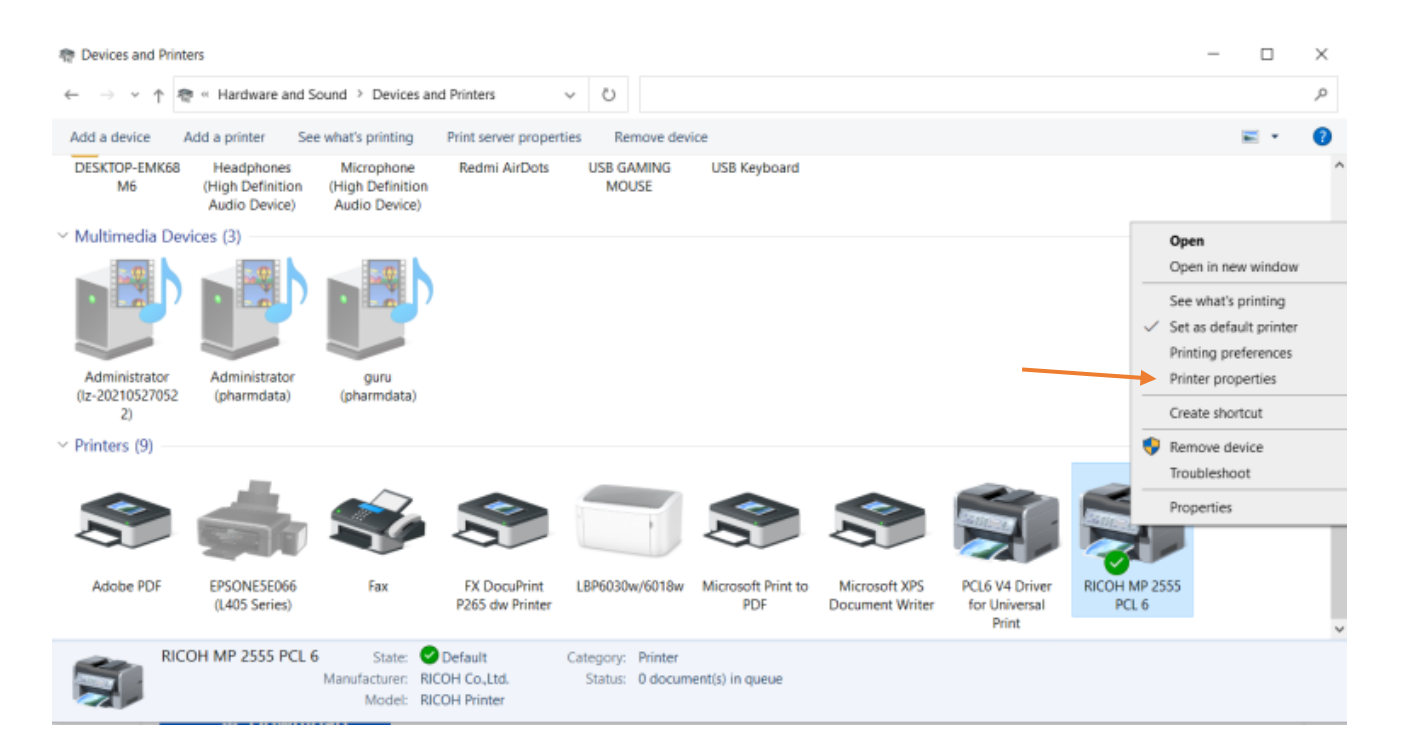

## 13. แล้วกด Print Test Page ถ้าปริ้นออกก็เป็นอันเสร้จสิ้น

| RICOH    | MP 25    | 55 PCL 6 | 5 Properties |                  |            |             |                  |  |
|----------|----------|----------|--------------|------------------|------------|-------------|------------------|--|
| eneral S | Sharing  | Ports    | Advanced     | Color Management | Security   | Accessories | Advanced Options |  |
|          |          |          |              | 6                |            |             |                  |  |
| 2        |          |          |              | . 0              |            |             |                  |  |
| ocatior  | n:       |          |              |                  |            |             |                  |  |
| ommei    | nt:      |          |              |                  |            |             |                  |  |
|          |          |          |              |                  |            |             |                  |  |
|          |          |          |              |                  |            |             |                  |  |
| /odel:   | R        |          | 1P 2555 PCL  | 6                |            |             |                  |  |
| Feature  | es       |          |              | -<br>-           |            |             |                  |  |
| Color:   | No       |          |              | Paper available: |            |             |                  |  |
| Doubl    | e-sideo  | d: Yes   |              |                  |            | ~           |                  |  |
| Staple   | : No     |          |              |                  |            |             |                  |  |
| Speed    | l: 25 pp | m        |              |                  |            |             |                  |  |
| Maxim    | num res  | solution | : 1200 dpi   |                  |            | $\sim$      |                  |  |
|          |          |          |              |                  |            |             |                  |  |
|          |          |          | Prefe        | erences          | Print Test | Page        |                  |  |
|          |          |          |              |                  |            | -           |                  |  |
|          |          |          |              |                  |            |             |                  |  |